How to browse the Middlebury Course Catalog

- 1. Log into Oracle HCM
- 2. Under the "Me" tab select "Learning"

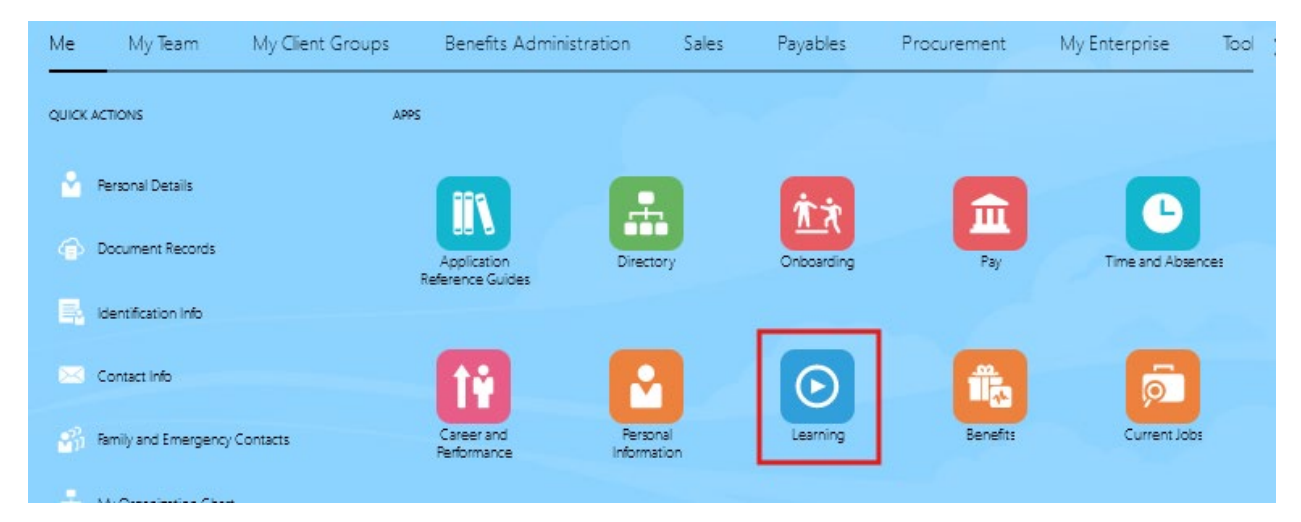

## 3. Select "Search" from the bottom ribbon

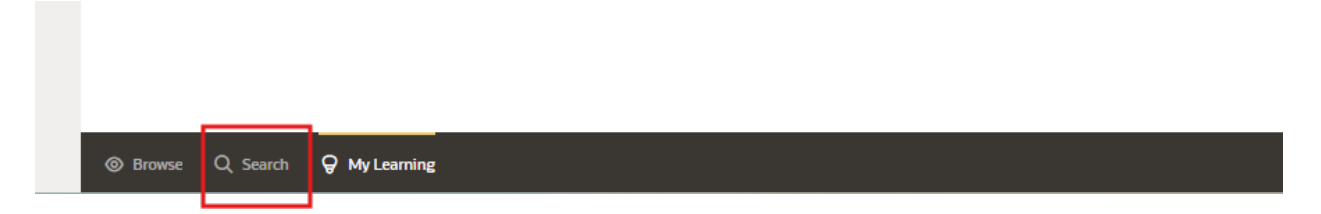

4. Use the search bar (exact spelling necessary)

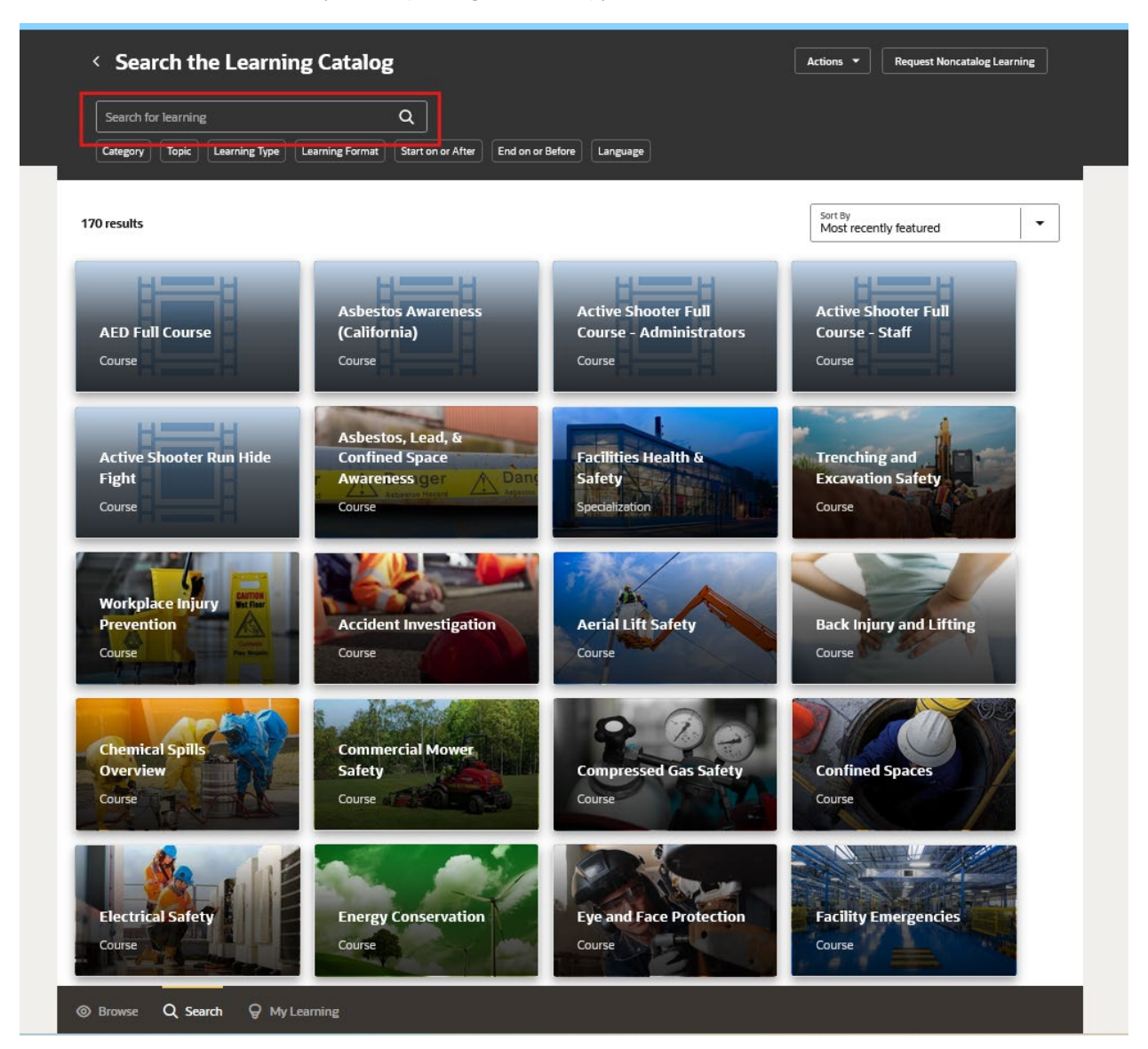

5. Click course title and "View Enrollment"

| 'O results                                                                         |                                              |                                                          | Sort By<br>Most recently featured               |
|------------------------------------------------------------------------------------|----------------------------------------------|----------------------------------------------------------|-------------------------------------------------|
| AED Full Course                                                                    | Asbestos Awareness<br>(California)<br>Course | Active Shooter Full<br>Course - Administrators<br>Course | Active Shooter Full<br>Course - Staff<br>Course |
| Course Featured AED Full Course Published on 11-May-2023 View Enrollment Learn Mor | e Add to Journey                             |                                                          |                                                 |

6. View course details, enroll if you would like to participate in training